## **VYSOČINOU** BEZ MAPY GPS PRŮVODCE PO ZAJÍMAVOSTECH KRAJE

GPS Führer ist für Applikation Wherigo. Garmin Oregon, Garmin Colorado und PDA mit Operationssystem Windows Mobile 5 und höher sind begünstigt von Wherigo.

Zuesrt ist die Registrierung auf der offiziellen Website von firma Groundspeak nötig: http://www.wherigo.com . Diese Registrierung ist kostenlos, und dann können Sie die Wherigo Player download (http://www.wherigo.com/player/download.aspx). Wherigo Player ist für die Fertigstellung der Strecke

load (http://www.wherigo.com/player/download.aspx). Wherigo Player ist für die Fertigstellung der Strecke mit GPS führer nötig. Geräte Garmin Oregon und Garmin Colorado haben Whereigo player vom der Hersteller installiert.

PWenn haben Sie sein PDA, dann installieren Sie Wherigo player im Gerät. Wenn haben Sie "nur" Windows Mobile 5, download Sie sich auch die neuesten Microsoft NETFramework PDA. Windows Mobile 6 unterstützen Wheriogo automatisch. Natürlich ist Bedingung, dass

Ihr PDA (Handheld-Computer, Handheld, MDA, Smartphone, ...) die interne oder externe GPS haben. Wherigo ist ein Spiel unbedingt mit GPS.

Nach der Installation des Wherigo Player auf Ihrem Gerät, können Sie download unserer cartridge (die Strecke für Vysočina, http://gps-vysocina.upol.cz/de/pruvodce.html), oder andere aus dem Wherigo web. Dann kopieren diese cartrige in Groundspeak/ Wherigo/ Cartridges.

Wenn haben Sie Type des GPS, die oben beschrieben, nur kopieren Sie cartrige und können Sie leiten zu lassen.

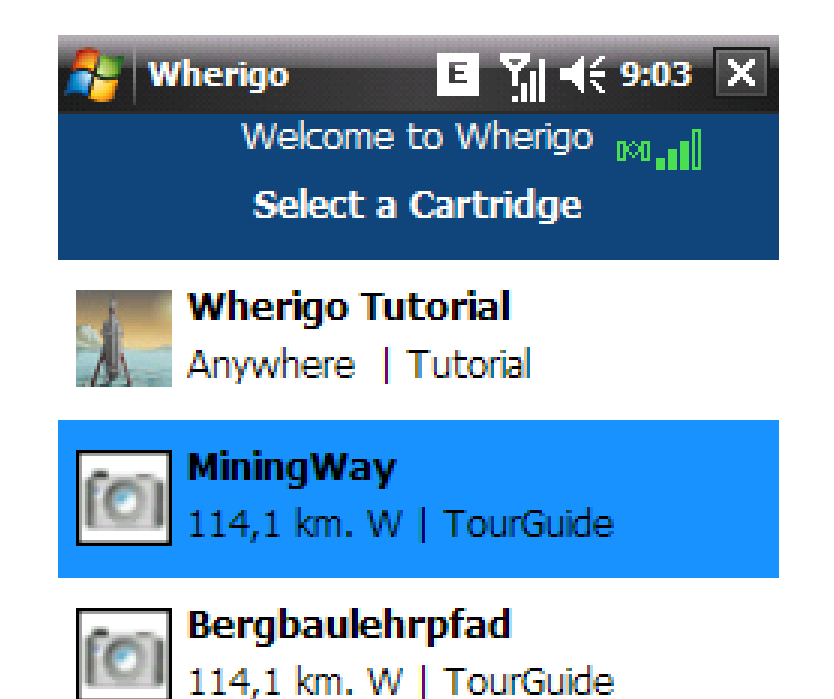

vie es gehts

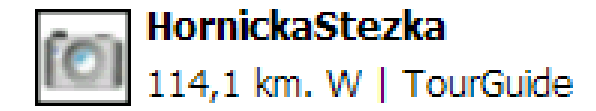

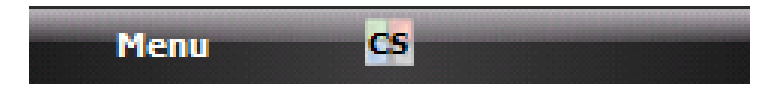

Das ist richtig. Nach start Wherigo-program, sehen wir LeitFenster mit alle zugänglich Routen (Cartridge), welche wir download aus dem Internet und gespeichert im Groundspeak / Wherigo / Cartridges.

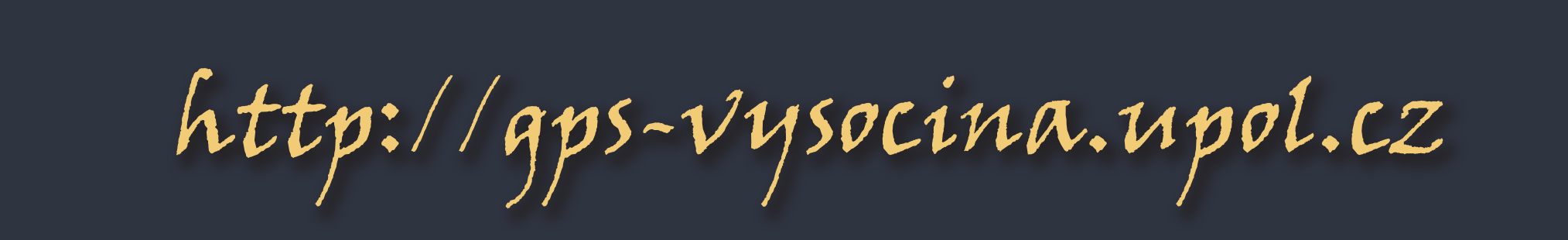

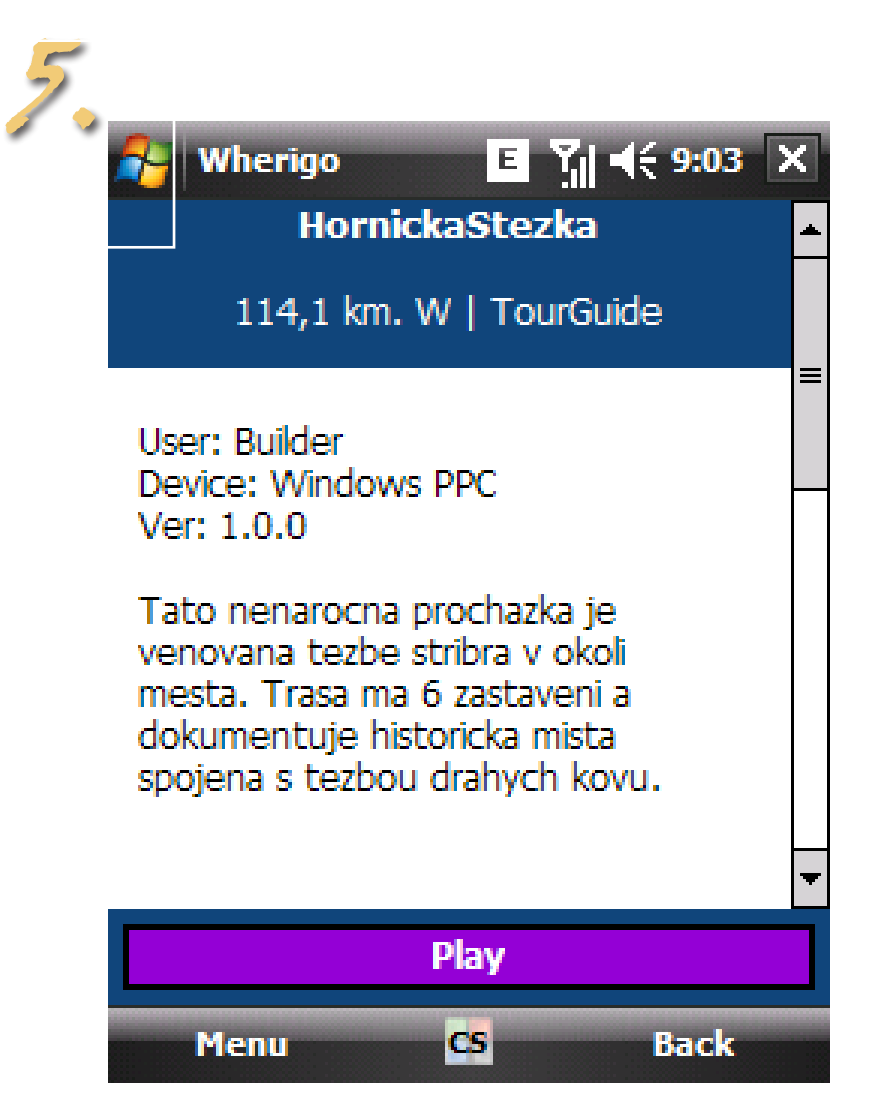

Aus dem Route-Menü, klicken Sie auf Route, die Sie teilnehmen möchten. Wir wählen die Route HornickaStezka, daher sehen wir die Beschreibung. Für start unsere Route, müssen wir auf Druckknopf "Play" klicken.

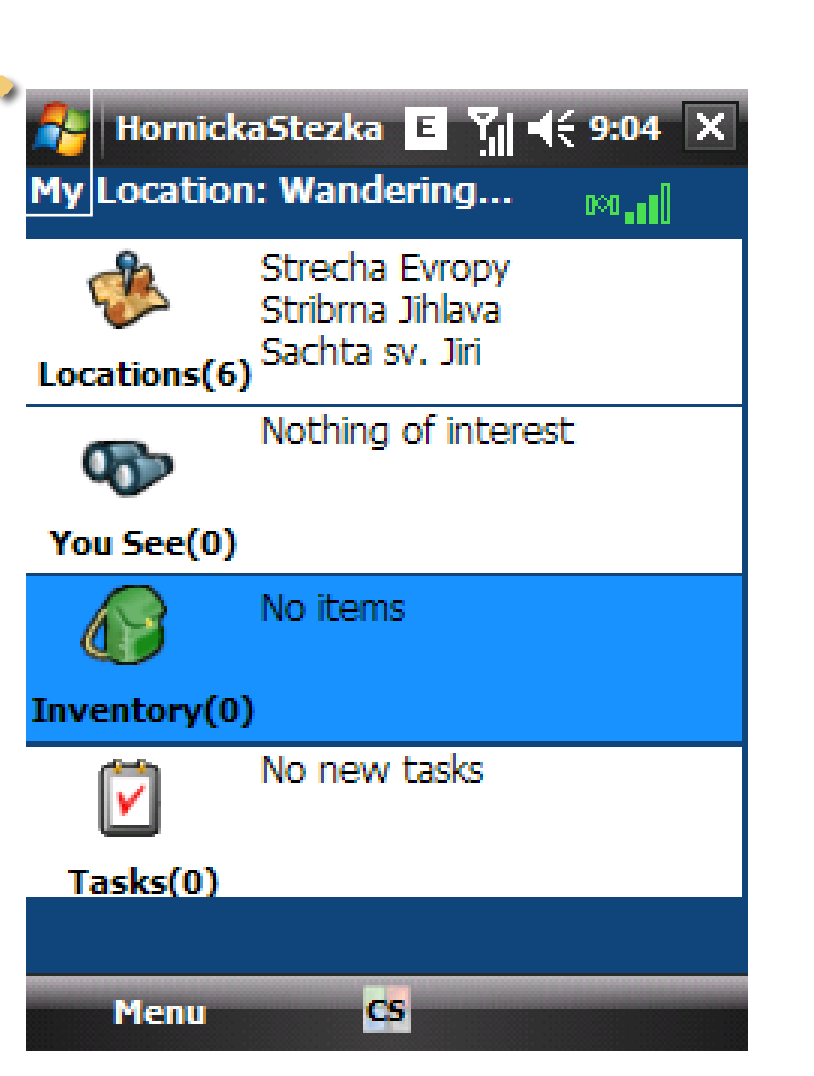

Von allen erschwinglichen Angebote in das Menü verwenden wir nur Locations (Besuch plätze).

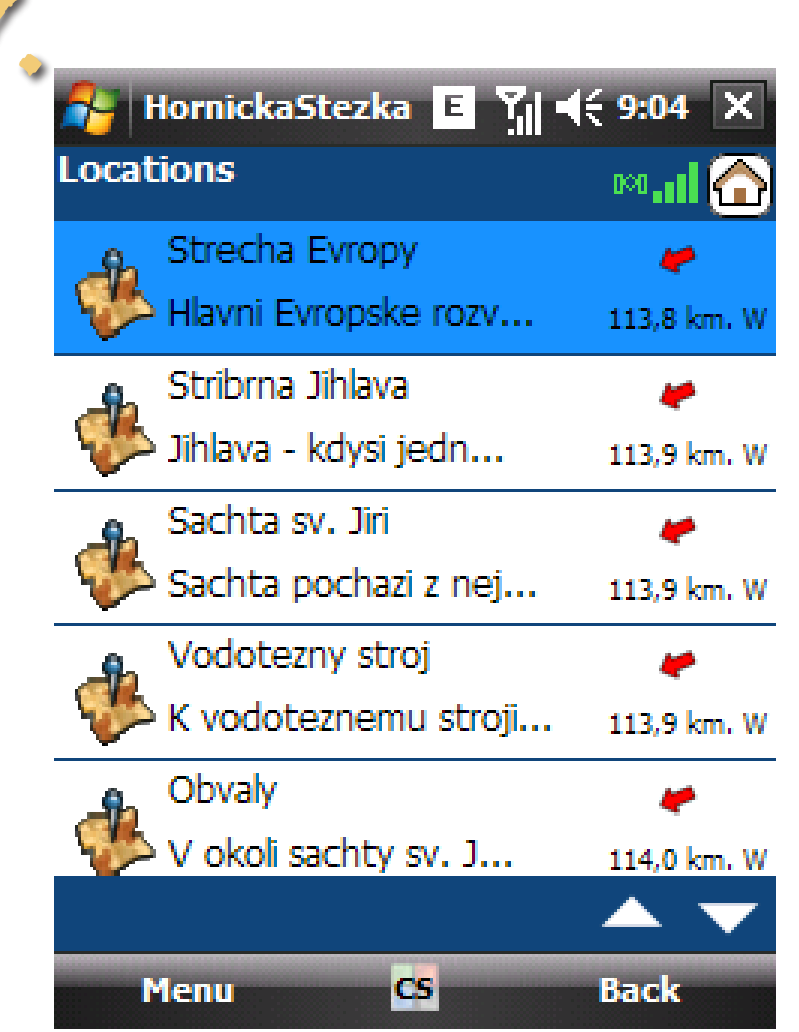

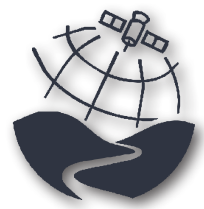

wie es gehts

Wenn wir auf die Standorte klicken, sehen wie eine Liste von Haltestellen Route mit Informationen über die Distanz von Ihrer aktuellen Position.

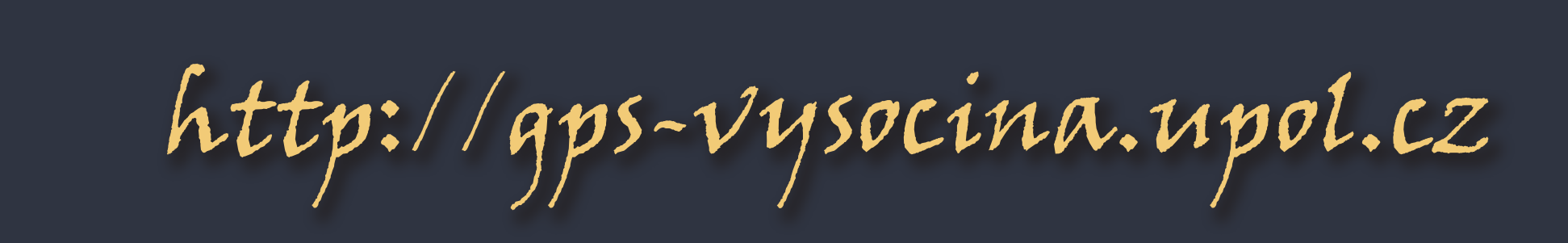

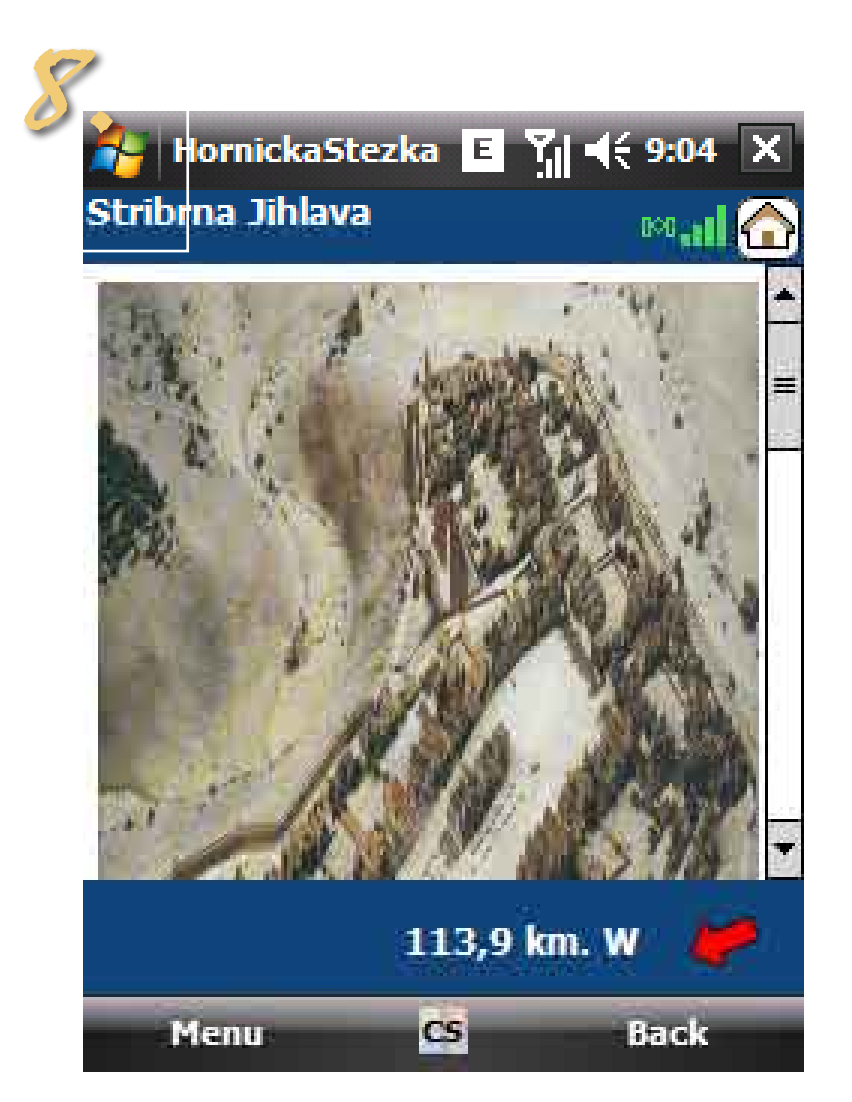

Nachdem auswählen konkrete Standort, sehen wir die Navigation-Richtung und beschreibung über Standort. Wir können auch kleine Einsicht auf die bilder sehen...

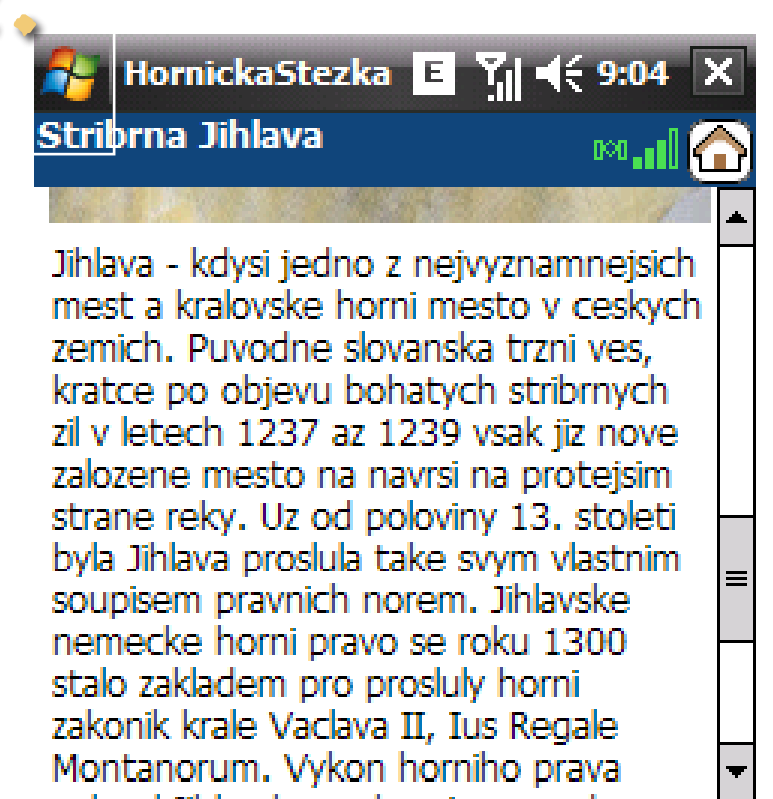

rie es geht

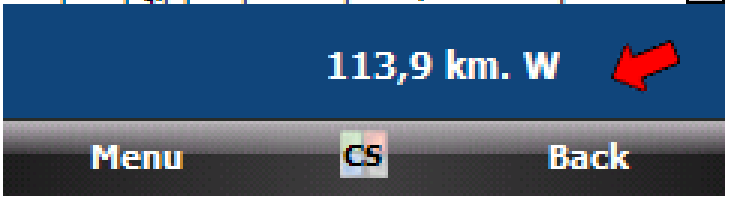

... und untent Bild ist immer Text mit Informationen über Standort.

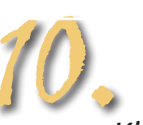

Klicken wir auf die "zurück" für zurückkommer in grundlegenden Schnittstelle. Nach und nach gehen wir durch alle Haltestellen um die Route.

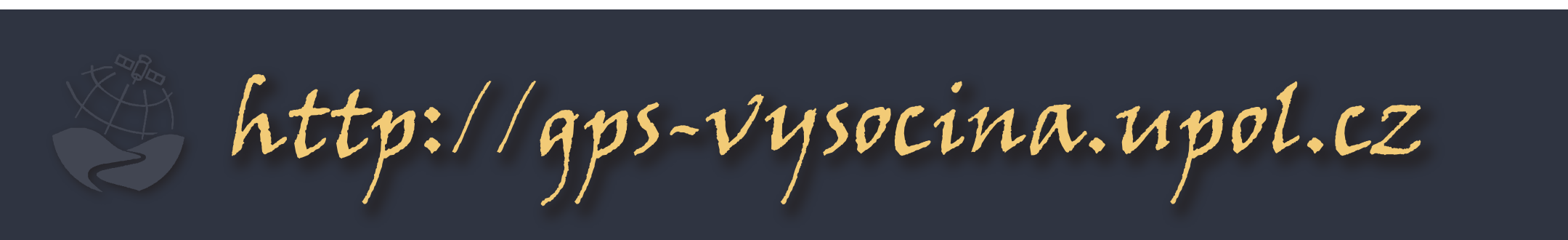